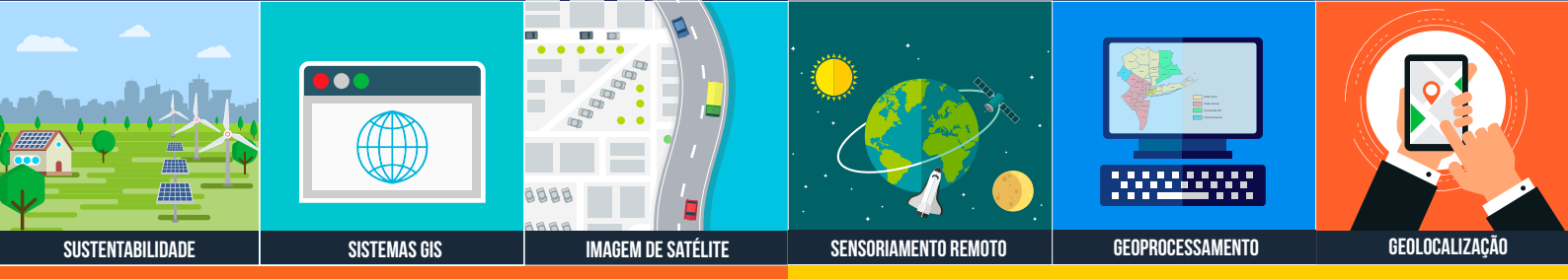

# 

# **ÁLGEBRA RASTER**

O valor de pixel associado a Área sem Dados pode afetar o raster de modo interno ou externo.

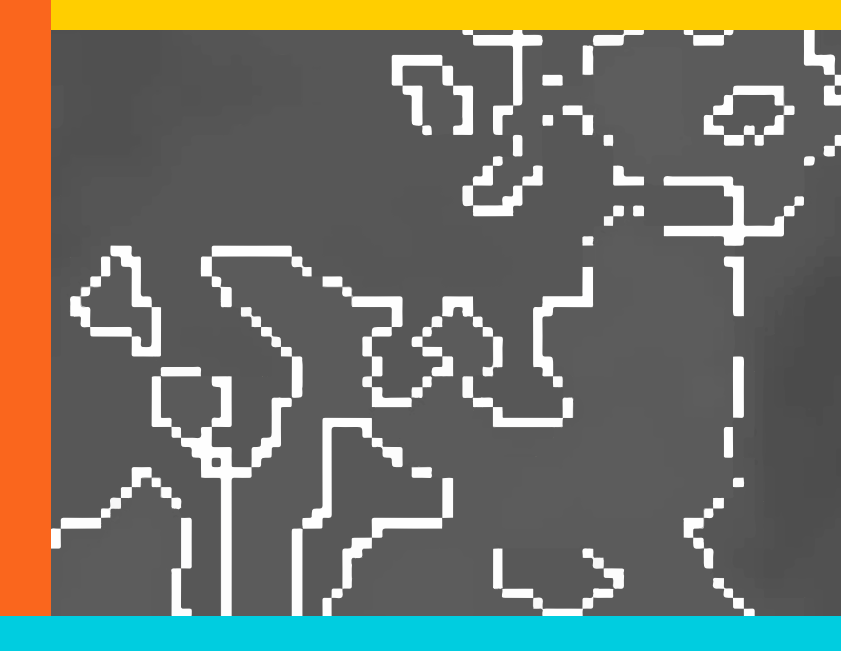

# TUTORIAL QGIS REMOÇÃO DO PIXEL ZERO

Apresentação das funções da Calculadora de Campo do QGIS para substituição de valores zero ou negativos no MDE ALOS Palsar.

# +55 61 99616 5665

jorgepsantos@instrutorgis.com.br www.instrutorgis.com.br

# Revisando Conceitos

#### Imagens serão matrizes sempre

Independente da origem da imagem, seja uma fotografia pessoal, imagens de satélite, drone ou radar, os arquivos raster sempre serão uma **estrutura de matriz**, ou seja, são representações formadas por linhas e colunas.

#### As matrizes precisam ser preenchidas

Em geral, estamos familiarizados com dois tipos de representação de matriz: **regular** ou **irregular**.

Matrizes regulares: qualquer raster no formato de quadrado perfeito ou retângulo. Matrizes irregulares: qualquer raster com extremidades irregulares.

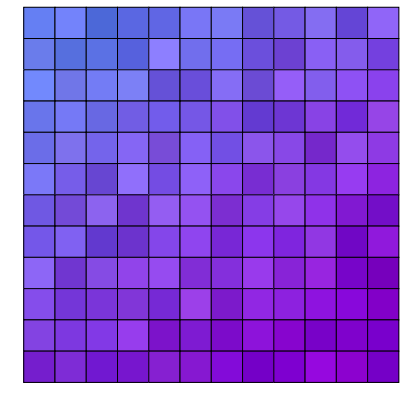

i

2

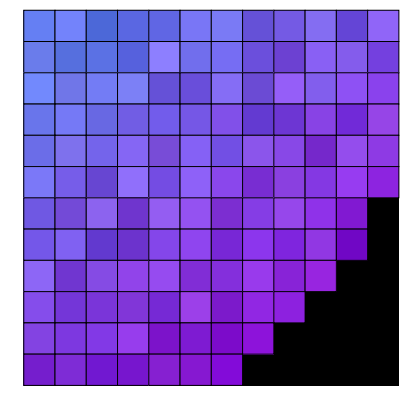

MATRIZ REGULAR

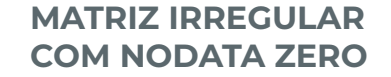

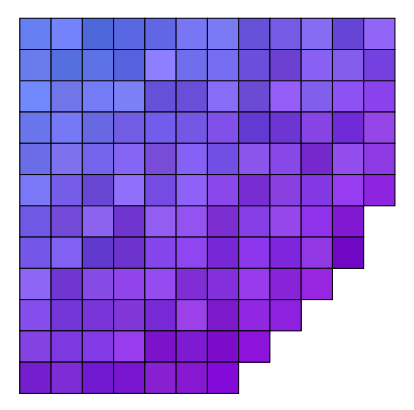

MATRIZ IRREGULAR COM NODATA NULO

**ÁREA SEM DADOS OU ÁREA NODATA**: deve ser preenchida com um valor numérico diferente dos valores da matriz. Alguns processos possibilitam ocultar os valores dos pixels da área sem dados.

As áreas NoData podem ser transformadas nas Áreas Nulas de forma física ou virtual.

Etapas do Processamento Digital de Imagens (PDI), bem como outros processos de correção dos arquivos raster, podem desencadear o pixel de valor zero no interior da imagem. Na prática, ao ocultar de forma virtual esses valores nas propriedades do raster, o valor procurado em toda a matriz e não apenas nas suas extremidades.

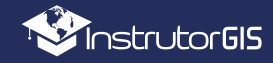

# NODATA nas Imagens ALOS Palsar

#### Problemas com o Pixel Valor Zero

 Parte das imagens ALOS Palsar nas regiões dos cursos d'água apresentam o conhecido problema do pixel valor zero no raster.

Estes ruídos ocorrem por conta da presença do valor numérico no interior da imagem, que pode ter sido criado ao manipular essa imagem de altimetria.

Em outras regiões da matriz, além do valor zero, é possível detectar pixels com valores negativos inadequados para elevação.

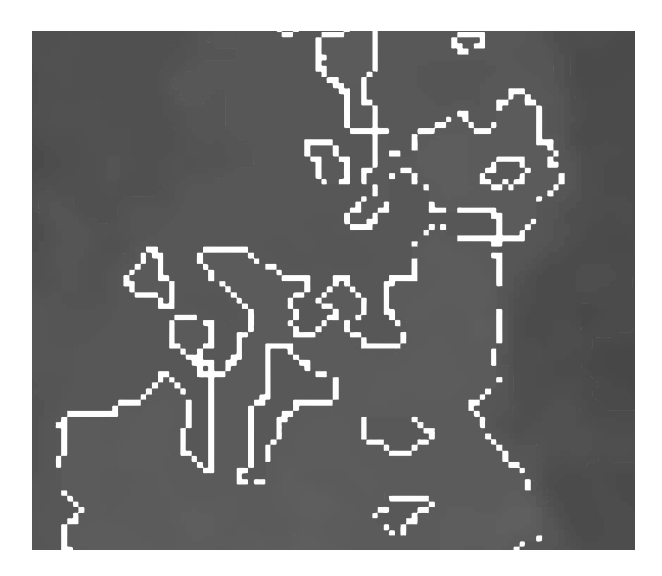

### Ocultar a Área NoData

#### Como ocultar a borda escura das imagens?

### (1)

#### Propriedades do Raster

Acesse as Propriedades do Raster, categoria Transparência, opção Sem Valor de Dados.

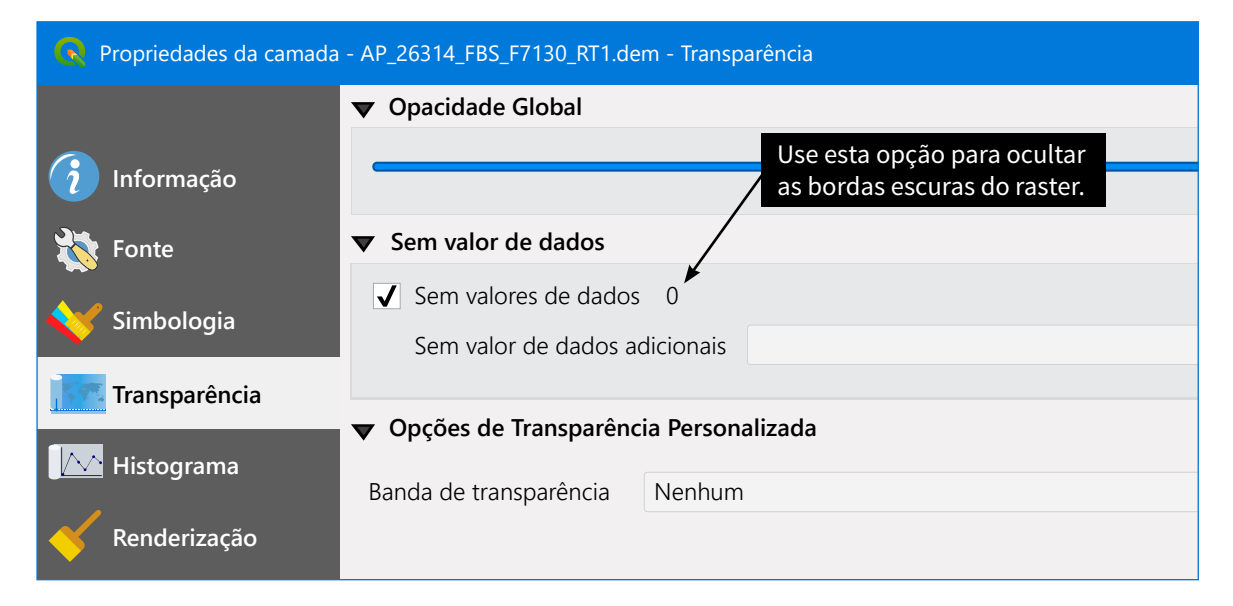

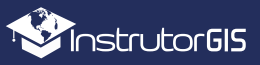

# Remoção do Pixel Zero

#### **Etapas do Processo**

(1

Δ

- 1 O raster ALOS possui pixels de valor zero atribuídos como NODATA. Desta forma, devemos utilizar o algoritmo *r.null* do **GRASS GIS** para **transformar NODATA em 0**.
- 2 Após atribuir o zero para as áreas nulas no interior e no exterior do raster, podemos utilizar o processo *r.mapcalc* do **GRASS GIS** para transformar os pixels do **valor 0 para o valor 1**.
- 3 Além do pixel de valor zero da altimetria, alguns usuários possuem interesse pela remoção de todos os valores negativos do modelo de elevação. Neste caso, faremos uma pequena modificação na fórmula do algoritmo *r.mapcalc*.

#### Primeira etapa: Atribuição do Valor Zero para as Áreas Nulas

Abra o **Painel Processamento** e faça uma pesquisa pelo algoritmo *r.null* do **GRASS GIS** . Aqui, o único cuidado consiste em atribuir o valor zero para o Modelo Digital de Elevação (MDE) ALOS Palsar.

| Caixa de Ferramentas de processamento    | 🕄 r.null 🛛 🕹                                                                    |
|------------------------------------------|---------------------------------------------------------------------------------|
| 🌺 🔁 🕓 🖹   🔍 🔧                            | Parâmetros Log r.null                                                           |
| Q r.null                                 | Nome do mapa raster para o qual editar valores nulos Administra valores NULL de |
| Usado recentemente                       | AP_26314_FBS_F7130_RT1 [EPSG:32723]                                             |
| <ul> <li></li></ul>                      | Lista de valores de células a serem definidos como NULL [opcional]              |
|                                          | Valor que substitui o valor nulo [opcional]                                     |
| Administra valores NULL de               | 0,000000 🔍 🗘                                                                    |
| determinado mapa raster.                 | Parâmetros avançados                                                            |
| ID do algoritmo: 'grass7:r.null'         | Raster nulo                                                                     |
|                                          | C:/temp/AP_26314_FBS_F7130_RT1_fill.tif                                         |
| Digite o valor 0 neste campo             | Abrir arquive de saída depois executar o algoritmo                              |
| para preencher o NODATA.                 |                                                                                 |
|                                          | 0% Cancelar                                                                     |
| Indique um local de saída para o raster. | Executar processo em Lote Executar Close Help                                   |

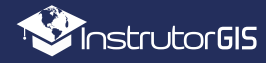

i

### r.null - Resultados do Processo

#### Transformação de NODATA em 0

Use a ferramenta Identificar Feições e clique sobre uma área sem dados do raster original.

Experimente clicar na mesma área da imagem corrigida e verifique o valor zero.

A coordenada, em teoria, deveria ser a mesma, porém, o **GRASS GIS** pode apresentar um leve deslocamento (*shifting*) em seus processos. Caso isso ocorra, execute o algoritmo *r.null* sendo que, desta vez, experimente reproduzir a mesma extensão geográfica da matriz original.

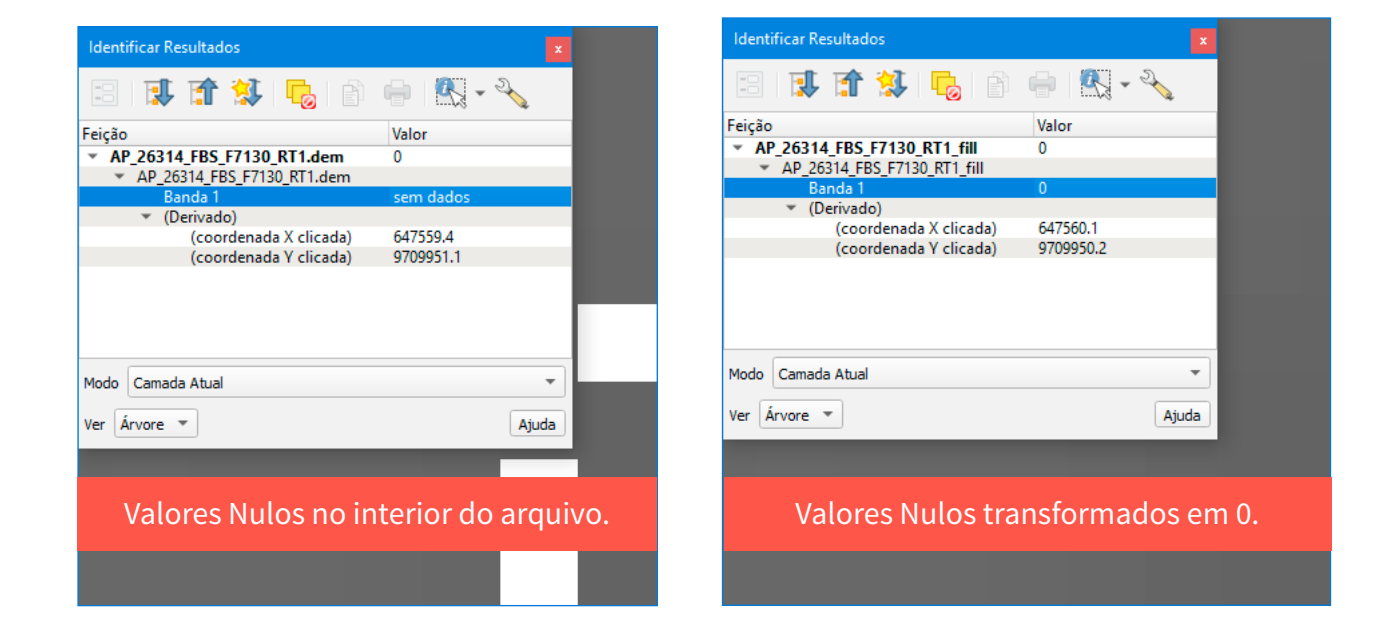

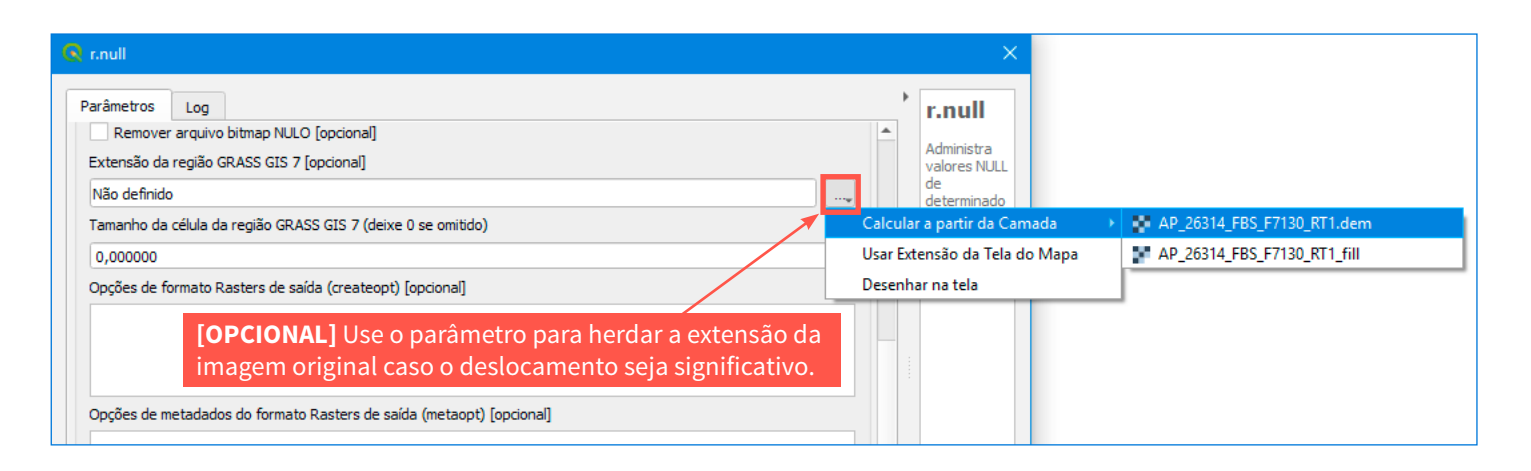

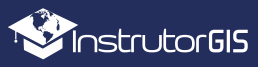

# Álgebra com r.mapcalc

#### Substituição do Valor 0 pelo Valor 1

if (A==0,1,A)

Retorna um novo raster de acordo com a expressão condicional.

```
Se um RASTER A contiver pixels de valores zero,
Então, substituir o valor zero pelo valor 1,
Caso contrário, manter os valores do RASTER A.
```

| Caixa de Ferramentas de processamento                                                                                                 |
|----------------------------------------------------------------------------------------------------|
| 🌺 🥐 🕒 🖹 🔍 🔧                                                                                                    |
| ् r.map 🚳                                                                                                    |
| <ul> <li>Usado recentemente</li> <li>GRASS</li> <li>Raster (r.*)</li> </ul>                                                           |
| 👷 r.mapcalc.simple                                                                                                    |
| r.mapcalc.simple<br>Calcula um novo raster a partir da expressão<br>r.mapcalc.<br>ID do algoritmo: ' <i>grass7:r.mapcalc.simple</i> ' |

No **Painel Processamento**, pesquise pelo algoritmo *r.mapcalc.simple* para carregar a calculadora raster do **GRASS GIS**.

Selecione como variável do Raster A o arquivo gerado na etapa anterior. A fórmula para substituição do pixel valor zero é de fácil entendimento.

| Parâmetros Log                          | ٩ | r.mapcalc.simple                              |
|-----------------------------------------|---|-----------------------------------------------|
| Camada raster A                         | ] | Calcula um povo rantor a partir da overcorcia |
| P_26314_FBS_F7130_RT1_fill [EPSG:32723] |   | e mancale                                     |
| Camada raster B [opcional]              |   |                                               |
| <b>▼</b>                                |   | Informe o raster gerado                       |
| Camada raster C [opcional]              |   | no processo antorior                          |
| ▼                                       |   | no processo antenor.                          |
| Camada raster D [opcional]              |   |                                               |
| ••••••••••••••••••••••••••••••••••••••  |   |                                               |
| Camada raster E [opcional]              |   |                                               |
| •                                       |   | Digite a fórmula para                         |
| Camada raster E [oncional]              |   | remover o valor zero                          |
|                                         |   | Terriover o valor zero.                       |
|                                         |   |                                               |
| if(A = -0, 1, A)                        |   |                                               |
| Parâmetros avancados                    |   |                                               |
|                                         |   |                                               |
| C:/temp/AP 26314 FBS F7130 RT1 zero.tif |   |                                               |
|                                         |   |                                               |
|                                         |   |                                               |
|                                         |   |                                               |
| 0%                                      |   | Cancelar                                      |

Execute o processo. O arquivo será gerado com todas as células de valor zero convertidas para o valor um. Em alguns casos, para que o analista possa remover os valores negativos (abaixo de zero), deve-se realizar uma pequena alteração na fórmula:

if(A<1,1,A)

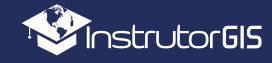

6

## r.mapcalc - Resultados do Processo

#### Imagens ALOS Palsar de Antes e Depois da Substituição

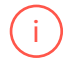

O caso em questão teve a finalidade de aplicar a remoção no MDE ALOS Palsar, porém, o processo poderia ser aplicado em qualquer raster de superfície.

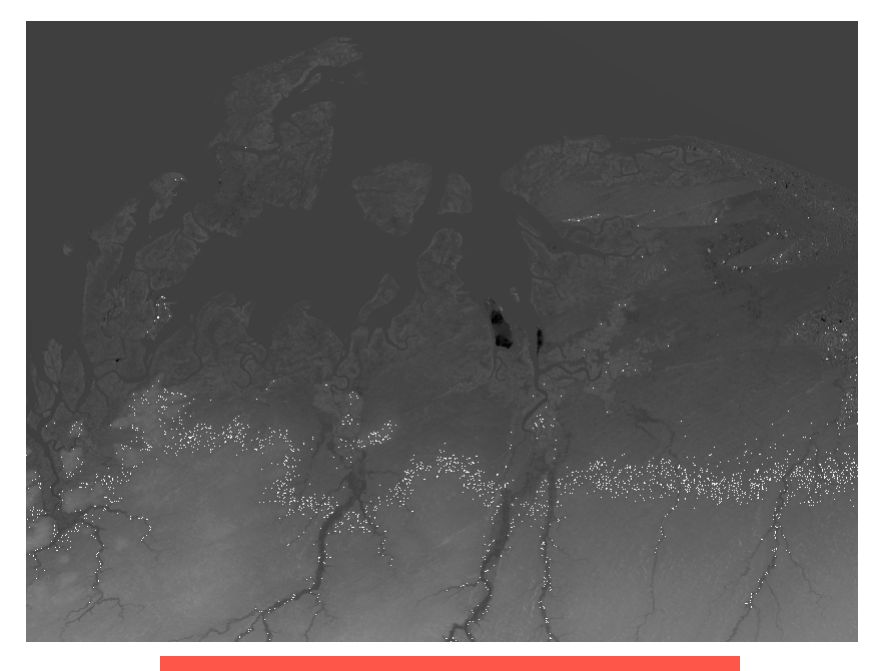

Valores Nulos no interior do arquivo.

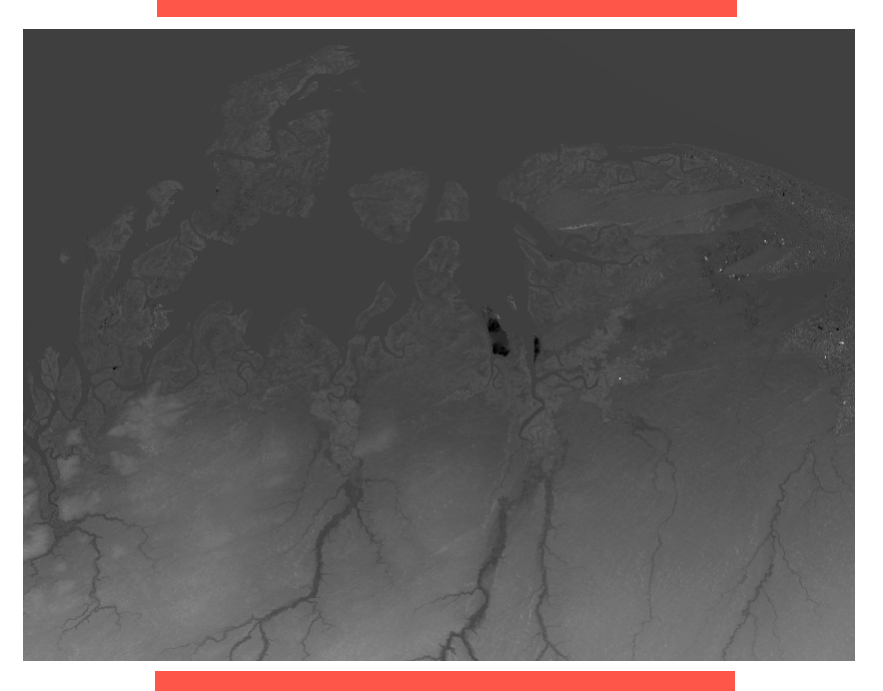

Altimetria corrigida.

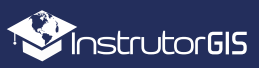

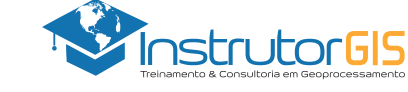

🔁 jorgepsantos@instrutorgis.com.br

PERFIL DO INSTRUTOR JORGE SANTOS

Perfil Profissional, competências e experiências do Instrutor Jorge Santos.

+55 61 99616-5665

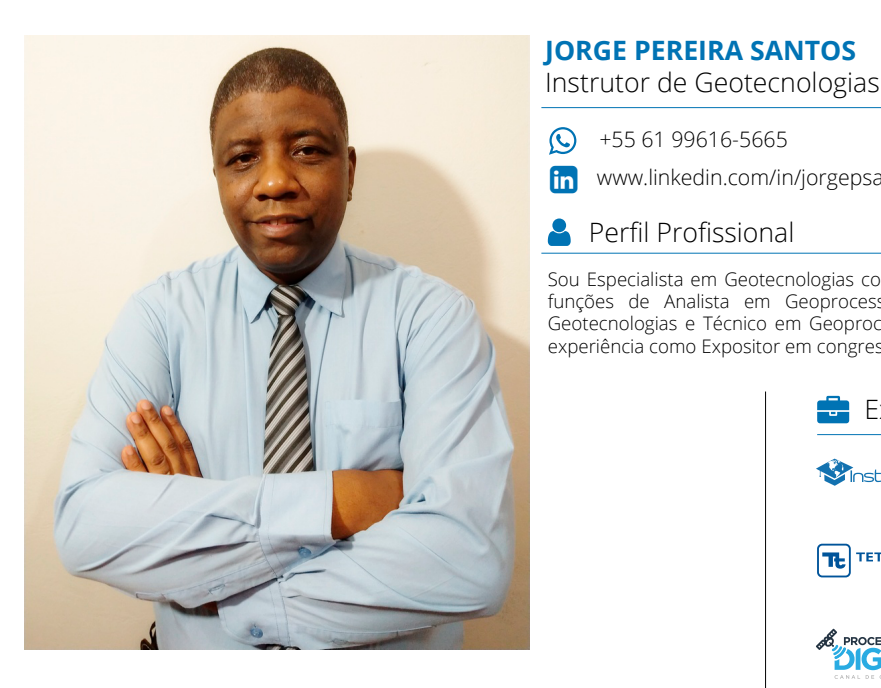

🞓 Escolaridade

Bacharel em Geografia Faculdades Integradas Simonsen (2014)

#### 差 Perfil Técnico

#### SENSORIAMENTO REMOTO

- Atuação em projetos de monitoramento de áreas degradadas através da interpretação e classificação de imagens provenientes de sensores orbitais;
- Planejamento e estudo de aplicações de Sensoriamento • Remoto com foco no monitoramento terrestre;
- Ampla experiência em Serviços de Processamento Digital de Imagens (PDI) como: Mosaico, Recorte, Georreferenciamento, Tringulação e ortorretificação de imagens orbitais.

#### GEOPROCESSAMENTO

- Atuação em projetos de construção de bases digitais georreferenciadas por meio da digitalização e interoperabilidade com outro formatos;
- Construção de relatórios de procedimentos e manuais técnicos para utilização de ferramentas e aplicativos de Geoprocessamento:
- Elaboração de cartas imagem e mapas articulados para impressão.
- Planejamento e criação de sites de Geotecnologias desenvolvidos para a plataforma Wordpress;
- Serviços de edição de vídeo, vetorização de logomarcas, criação de flyers, cartões de visita e outros serviços gráficos.

#### **INSTRUTOR DE GEOTECNOLOGIAS**

- Experiência em treinamento técnico com base nos Sistemas de Informações Geográficas ArcGIS e QGIS com cursos presenciais ou por meio de plataforma EAD;
- Experiência na publicação de conteúdo técnico com ampla aceitação em blogs, redes sociais, listas de discussão e fóruns na Web.

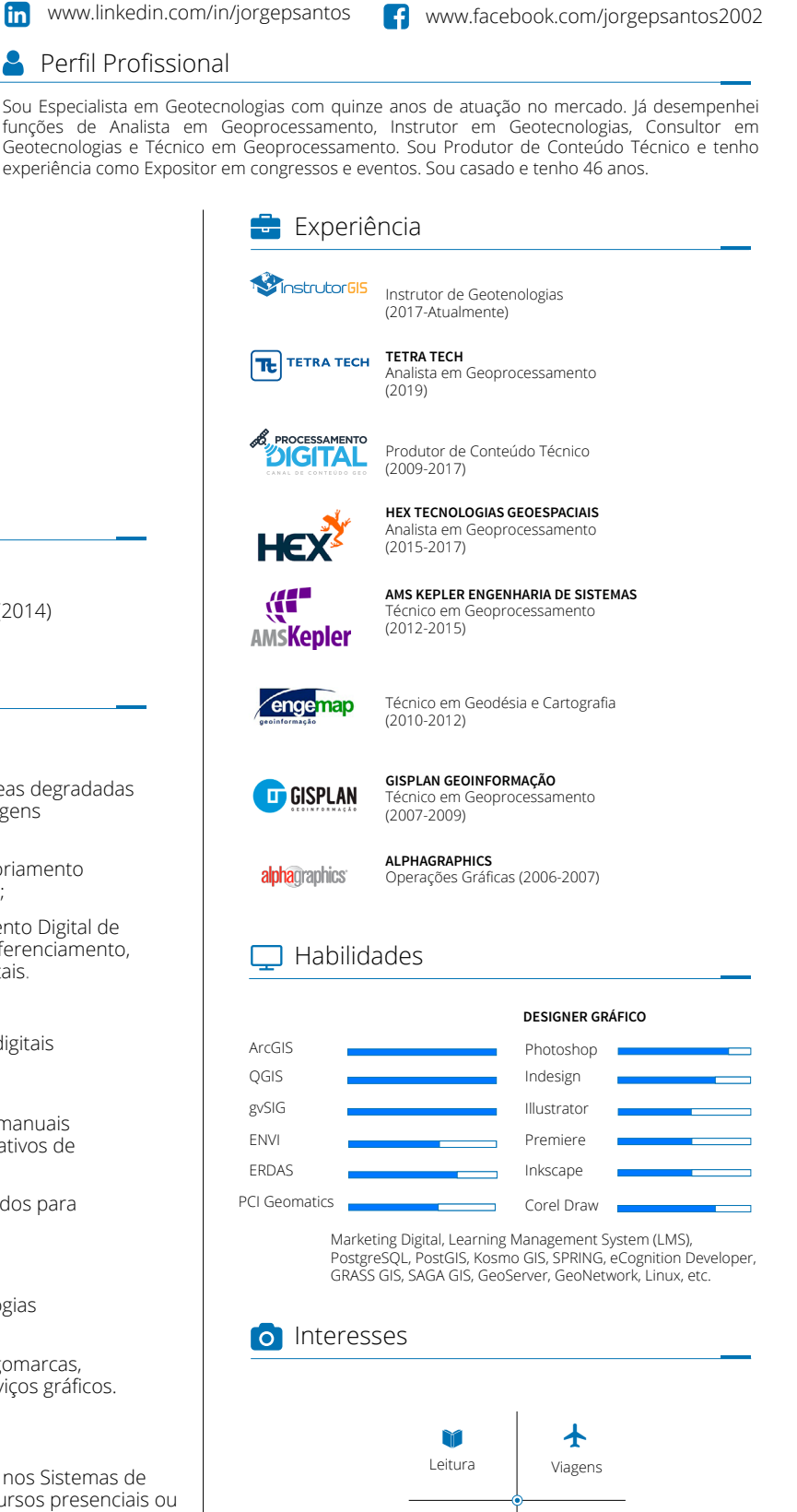

Sites e Blogs

Ŕ

Caminhada

lostrutorGIS